Manual Forgot Password SPMP

| CAWANGAN KOTA BHARU / BRANCH KOTA BHARU                         |                         |
|-----------------------------------------------------------------|-------------------------|
| Daftar Masuk / Sign In                                          |                         |
| ID Pengguna / User ID<br>810425035351<br>Kata Laluan / Password |                         |
| Log Masuk                                                       | Klik Forgot<br>Password |
| Forgot Password<br>Lupa Kata Laluan                             |                         |

1. Klik Forgot Password

| Ē | Set Semula Kata Laluan / Reset Password                                                                                   |                                             |
|---|----------------------------------------------------------------------------------------------------|---------------------------------------------|
|   | Sila Tukar Kata Laluan sementara anda.<br>Please Change Your Temporary password.<br>No. Pengenalan / Identification No. * | Masukkan<br>NO KAD<br>PENGENAL<br>AN dan NO |
|   | 010214030000                                                                                                    | ID KAD                                      |
|   | ID Pengguna / User ID *                                                                                                   | MATRIK                                      |
|   | KBA2108112211                                                                                                    |                                             |
|   | Reset Kata Laluan Batal / Cancel                                                                                          |                                             |

2. Masukkan No Kad Pengenalan (NOIC) dan Id Pengguna (NO ID KAD MATRIK) dan tekan button reset kata laluan.

| spmpkb.kptm.edu.my says<br>Password pengguna ini telah direset kepada <u>t5q@Kysh</u> .<br>User password have been reset to t5q@Kysh<br>ОК | * | Password<br>baru.<br>Catatkan<br>dan<br>masukkan<br>diruangaka<br>n password<br>login. |
|----------------------------------------------------------------------------------------------------|---|----------------------------------------------------------------------------------------|

3. Selepas Klik 1 Popup akan keluarkan password sementara anda, catatkan dan masukkan balik di ruangan LOGIN dihadapan.